# Genera CSR e applica certificati a CMS

## Sommario

| Introduzione                                                                                      |
|---------------------------------------------------------------------------------------------------|
| Prerequisiti                                                                                      |
| Requisiti                                                                                         |
| Componenti usati                                                                                  |
| Genera CSR                                                                                        |
| Passaggio 1. Struttura della sintassi.                                                            |
| Passaggio 2. Generare callbridge, xmpp, webadmin e CSR webbridge.                                 |
| Passaggio 3. Generare il CSR del cluster di database e utilizzare la CA incorporata per firmarli. |
| Passaggio 4. Verificare i certificati firmati.                                                    |
| Passaggio 5. Applicare certificati firmati ai componenti dei server CMS.                          |
| Catene e pacchetti di certificati attendibili                                                     |
| Risoluzione dei problemi                                                                          |
| Informazioni correlate                                                                            |

## Introduzione

In questo documento viene descritto come generare una richiesta di firma di certificato (CSR) e caricare certificati firmati in Cisco Meeting Server (CMS).

## Prerequisiti

## Requisiti

Cisco raccomanda la conoscenza dei seguenti argomenti:

Conoscenze base del server CMS

## Componenti usati

Le informazioni fornite in questo documento si basano sulle seguenti versioni software e hardware:

- · Putty o software simile
- CMS 2.9 o versione successiva

Le informazioni discusse in questo documento fanno riferimento a dispositivi usati in uno specifico ambiente di emulazione. Su tutti i dispositivi menzionati nel documento la configurazione è stata ripristinata ai valori predefiniti. Se la rete è operativa, valutare attentamente eventuali conseguenze derivanti dall'uso dei comandi.

## Genera CSR

È possibile generare CSR in due modi, uno per generare il CSR direttamente sul server CMS dall'interfaccia della riga di comando (CLI) con accesso amministrativo, l'altro per farlo con l'autorità di certificazione (CA) esterna di terze parti, ad esempio Open SSL.

In entrambi i casi, affinché i servizi CMS funzionino correttamente, è necessario che la CSR venga generata con la sintassi corretta.

Passaggio 1. Struttura della sintassi.

pki csr <key/cert basename> <CN:value> [OU:<value>] [O:<value>] [ST:<-value>] [C:<value>] [subjectAltName

- <key/cert basename> è una stringa che identifica la nuova chiave e il nome del CSR. Può contenere caratteri alfanumerici, trattini o caratteri di sottolineatura. Campo obbligatorio.
- <CN:value> è il nome comune. Nome di dominio completo (FQDN) che specifica la posizione esatta del server nel DNS (Domain Name System). Campo obbligatorio.
- [OU:<value>] è l'unità organizzativa o il nome del reparto. Ad esempio, Supporto, IT, Tecnico, Finanza. Questo campo è facoltativo.
- [O:<valore>] è il nome dell'organizzazione o della società. Di solito il nome legalmente registrato di una società. Questo campo è facoltativo.
- [ST:<valore>] è la provincia, la regione, la contea o lo stato. Ad esempio, Buckinghamshire California. Questo campo è facoltativo.
- [C:<valore>] è il Paese. Codice ISO (International Organization for Standardization) di due lettere relativo al paese in cui si trova l'organizzazione. Ad esempio, US, GB, FR. Questo campo è facoltativo.
- [subjectAltName:<valore>] è il nome alternativo del soggetto (SAN). In base alla RFC 2459 (X509 versione 3), i certificati SSL (Secure Sockets Layer) possono specificare più nomi che il certificato deve corrispondere. Questo campo consente al certificato generato di coprire più domini. Può contenere indirizzi IP, nomi di dominio, indirizzi e-mail, nomi host DNS normali e così via, separati da virgole. Se è specificato, è necessario includere anche il CN nell'elenco. Sebbene si tratti di un campo facoltativo, è necessario compilare il campo SAN per consentire ai client XMPP (Extensible Messaging and Presence Protocol) di accettare un certificato. In caso contrario, nei client XMPP verrà visualizzato un errore di certificato.

### Passaggio 2. Generare callbridge, xmpp, webadmin e CSR webbridge.

- 1. Accedere alla CLI di CMS con Putty e accedere con l'account admin.
- Eseguire i comandi successivi per creare CSR per ogni servizio necessario in CMS. È inoltre possibile creare un singolo certificato con un carattere jolly (\*.com) o con il nome di dominio completo (FQDN) del cluster come CN, FQDN di ogni server CMS e, se necessario, unire l'URL.

| Servizio                                           | Comando                                                                                                    |
|----------------------------------------------------|----------------------------------------------------------------------------------------------------|
| Webadmin                                           | pki csr <cert name=""> CN:<server fqdn=""></server></cert>                                                             |
| Webbridge                                          | pki csr <cert name=""> CN:<server fqdn=""> subjectAltName:<join url="">,<xmpp domain=""></xmpp></join></server></cert> |
| Callbridge<br>CURVA<br>Bilanciamento<br>del carico | pki csr <cert name=""> CN:<server fqdn's=""></server></cert>                                                           |

3. Se il sistema CMS è di tipo cluster, eseguire i comandi successivi.

| Servizio                             | Comando                                                                                                    |
|--------------------------------------|----------------------------------------------------------------------------------------------------|
| Callbridge                           |                                                                                                    |
| CURVA<br>Bilanciamento<br>del carico | pki csr <cert name=""> CN:<cluster fqdn=""> subjectAltName:<peer fqdn's=""></peer></cluster></cert>                         |
| XMPP                                 | pki csr <cert name=""> CN:<cluster fqdn=""> subjectAltName:<xmpp domain="">,<peer fqdn's=""></peer></xmpp></cluster></cert> |

Passaggio 3. Generare il CSR del cluster di database e utilizzare la CA incorporata per firmarli.

A partire dalla versione 2.7 di CMS, è necessario disporre di certificati per il cluster di database. Nella versione 2.7 è stata inclusa una CA incorporata che può essere utilizzata per firmare i certificati del database.

- 1. Su tutti i core, eseguire database cluster remove.
  - Nel sistema principale, eseguire pki selfsigned dbca CN . Esempio: Pki selfsigned dbca CN:tplab.local

• Sul primario, eseguire pki csr dbserver CN:cmscore1.example.com subjectAltName . Esempio: cmscore2.example.com,cmscore3.example.com

- Nel database primario creare un certificato per il client pki csr dbclient CN:postgres del database.
- Sul server primario, utilizzare dbca per firmare il certificato pki sign dbserver dbca dbserver.
- Sul server primario, utilizzare dbca per firmare il certificato dbclient pki sign dbclient dbca.
- Copiare il file dbclient.crt in tutti i server che devono connettersi a un nodo di database
- Copiare il file dbserver.crt in tutti i server aggiunti al database (nodi che costituiscono il cluster di database)
- Copiare il file dbca.crt in tutti i server.

• Nel server DB primario eseguire database cluster certs dbserver.key dbserver.crt dbclient.key dbclient.crt dbca.crt . In questo modo dbca.crt verrà utilizzato come root ca-cert .

- Sul server database primario, eseguire database cluster localnode a .
- Sul server database primario, eseguire database cluster initialize .
- Sul server database primario, eseguire database cluster status . Vedere Nodi: (me): Connected Primary.

• In tutti gli altri core aggiunti al cluster di database, eseguire database cluster certs dbserver.key dbserver.crt dbclient.key dbclient.crt dbca.crt .

• In tutti i core connessi al cluster di database, ovvero che non si trovano nello stesso percorso di un database, eseguire **database** cluster certs dbclient.key cbclient.crt dbca.crt .

- Sui core collegati (collocati in un database):
  - lanciare. database cluster localnode a
    - lanciare.database cluster join
- ON core connessi (non situati nello stesso percorso di un database):
  - n database cluster localnode a . esecuzione
    - lanciare. database cluster connect

#### Passaggio 4. Verificare i certificati firmati.

- La validità del certificato (data di scadenza) può essere verificata con l'ispezione del certificato, eseguire il comando **pki inspect** <**filename>**.
  - È possibile verificare che un certificato corrisponda a una chiave privata, eseguire il comando pki match <keyfile> <certificate file>
  - Per verificare che un certificato sia firmato dalla CA e che il bundle di certificati possa essere utilizzato per verificarlo, eseguire il comando pki verify <cert> <certificate bundle/Root CA>.

#### Passaggio 5. Applicare certificati firmati ai componenti dei server CMS.

1. Per applicare i certificati a Webadmin, eseguire i comandi seguenti:

```
webadmin disable
webadmin certs <keyfile> <certificate file> <certificate bundle/Root CA>
webadmin enable
```

2. Per applicare i certificati a Callbridge, eseguire i comandi seguenti:

```
callbridge certs <keyfile> <certificate file> <certificate bundle/Root CA> callbridge restart
```

3. Per applicare i certificati a Webbridge, eseguire i comandi seguenti:

```
webbridge disable
webbridge certs <keyfile> <certificate file> <certificate bundle/Root CA>
webbridge enable
```

4. Per applicare i certificati a XMPP, eseguire i comandi seguenti:

xmpp disable
xmpp certs <keyfile> <certificate file> <certificate bundle/Root CA>
xmpp enable

5. Per applicare i certificati al database o sostituire i certificati scaduti nel cluster di database corrente, eseguire i comandi seguenti:

database cluster remove (on all servers, noting who was primary before beginning)
database cluster certs <server\_key> <server\_certificate> <client\_key> <client\_certificate> <Root ca\_crt:
database cluster initialize (only on primary node)
database cluster join <FQDN or IP of primary> (only on slave node)
database cluster connect <FQDN or IP of primary> (only on nodes that are not part of the database cluster

6. Per applicare i certificati a TURN, eseguire i comandi seguenti:

turn disable
turn certs <keyfile> <certificate file> <certificate bundle/Root CA>
turn enable

### Catene e pacchetti di certificati attendibili

A partire da CMS 3.0, è necessario utilizzare le catene di certificati o le catene complete. Inoltre, è importante per qualsiasi servizio che riconosca la modalità di creazione dei certificati quando si creano i pacchetti.

Quando si crea una catena di certificati, come richiesto per il bridge Web 3, è necessario crearla come illustrato nell'immagine, con certificato di entità in primo piano e intermedi al centro, CA radice in basso, quindi un singolo ritorno a capo.

| BEGIN CERTIFICATE             |
|-------------------------------|
| Entity cert                   |
| END CERTIFICATE               |
| BEGIN CERTIFICATE             |
| Intermediate cert             |
| END CERTIFICATE               |
| BEGIN CERTIFICATE             |
| root cert                     |
| END CERTIFICATE               |
| single carriage return at end |
|                               |

Ogni volta che si crea un fascio, il certificato deve avere un solo ritorno a capo alla fine.

I bundle CA sarebbero gli stessi mostrati nell'immagine, ma, ovviamente, non ci sarebbe nessun certificato di entità.

### Risoluzione dei problemi

Se è necessario sostituire un certificato scaduto per tutti i servizi, ad eccezione dei certificati del database, il metodo più semplice consiste nel caricare nuovi certificati con lo stesso nome dei certificati precedenti. In questo caso, sarà sufficiente riavviare il servizio e non sarà necessario

#### riconfigurarlo.

Se si esegue pki csr ... e il nome del certificato corrisponde a una chiave corrente, il servizio viene immediatamente interrotto. Se la produzione è in tempo reale e si creano in modo proattivo un nuovo CSR e una nuova Chiave, utilizzare un nuovo nome. È possibile rinominare il nome attualmente attivo prima di caricare il nuovo certificato nei server.

Se i certificati del database sono scaduti, è necessario verificare **database cluster status** chi è il database primario ed eseguire il comando in tutti i nodi database cluster remove. Sarà quindi possibile utilizzare le istruzioni del passaggio 3. Generare il CSR del cluster di database e utilizzare la CA incorporata per firmarli.

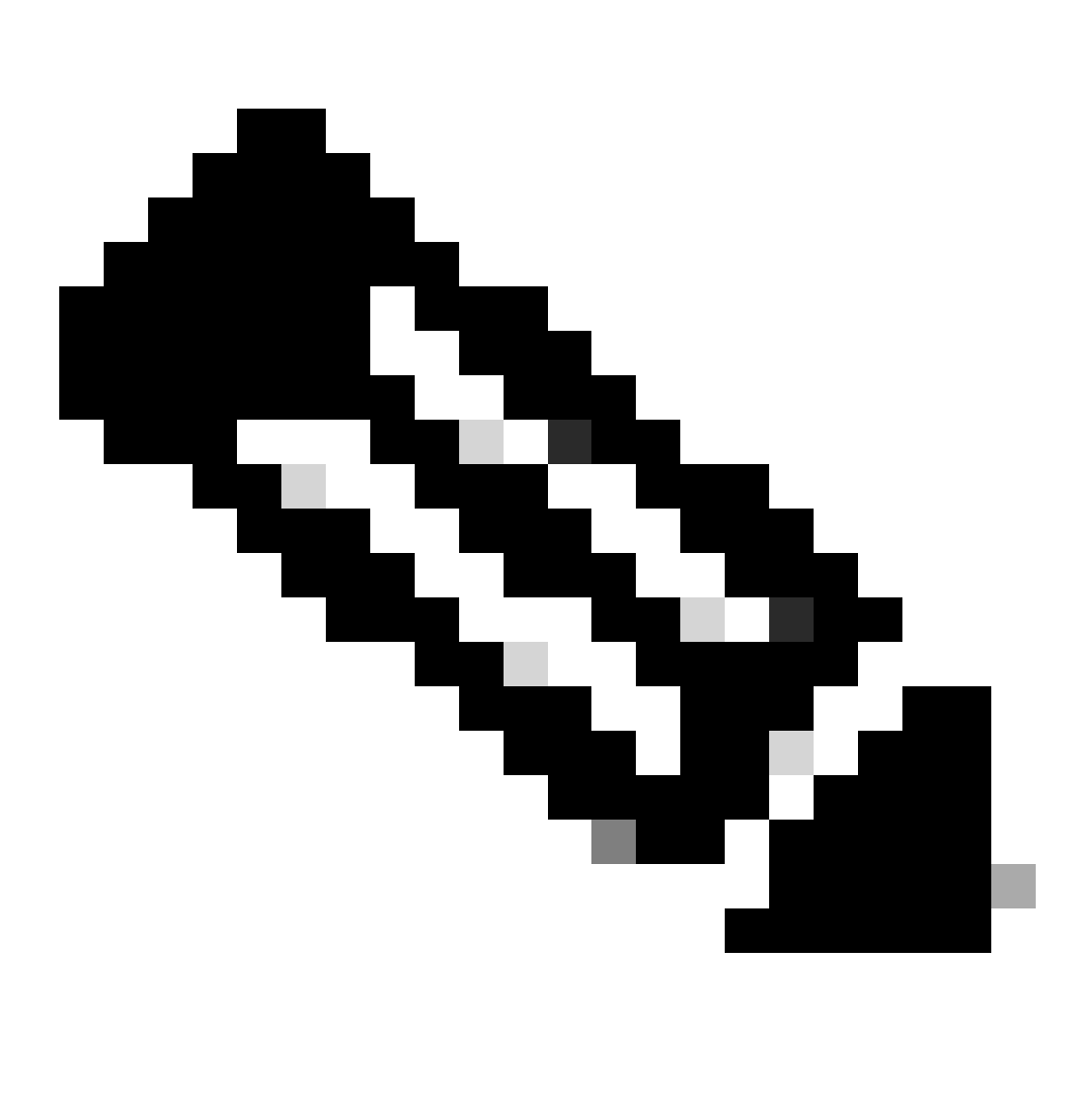

Nota: se è necessario rinnovare i certificati Cisco Meeting Manager (CMM), vedere il video successivo: <u>Aggiornamento del</u> certificato <u>SSL Cisco Meeting Management</u>

## Informazioni correlate

• Supporto tecnico Cisco e download

### Informazioni su questa traduzione

Cisco ha tradotto questo documento utilizzando una combinazione di tecnologie automatiche e umane per offrire ai nostri utenti in tutto il mondo contenuti di supporto nella propria lingua. Si noti che anche la migliore traduzione automatica non sarà mai accurata come quella fornita da un traduttore professionista. Cisco Systems, Inc. non si assume alcuna responsabilità per l'accuratezza di queste traduzioni e consiglia di consultare sempre il documento originale in inglese (disponibile al link fornito).